# Installationsvejledning til 56-INTERNET

# **H I P E R** Vi er <u>kun</u> gode til internet

### **1.** SÆT SIM-KORTET I ROUTEREN

Find dit SIM-kort og tryk det ud i den mindste størrelse: 1

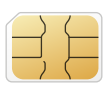

- 2
- Åbn NanoSIM-klappen bag på routeren.
- Tag den sorte SIM-ramme ud: Tryk rammen ind, så den skubber sig ud og du kan tage den ud.
- 4 Sæt SIM-kortet i rammen:

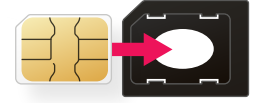

Sæt rammen tilbage i routeren. 5 Indsæt SIM-kortet som på billedet herunder:

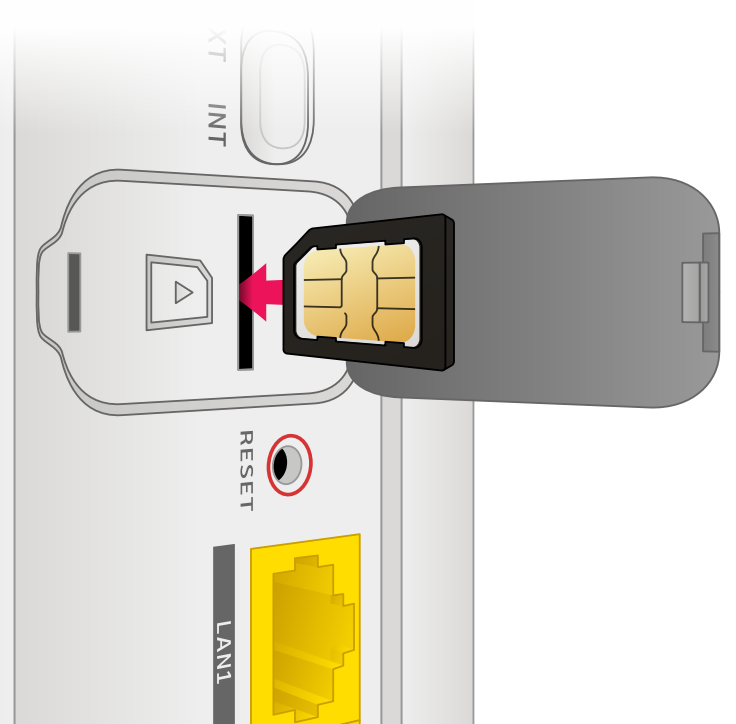

#### 2. TÆND ROUTEREN

Notér dit wifi-login til at starte med.
 Du kan se, hvordan du finder dit login på <u>sidste side</u>.

1 Sæt strøm til routeren og tænd den.

- Routeren opretter automatisk forbindelse til 5G-netværket.
- Vi anbefaler at sætte routeren højt, frit og tæt på et vindue.

<sup>56</sup> lampen på forsiden begynder at lyse.
 Lampens farve indikerer routerens forbindelse til 5G-masterne:

| O Stærkt signal  | Routeren står et optimalt sted.                                              |
|------------------|------------------------------------------------------------------------------|
| O Moderat signal | Vi anbefaler, at du flytter routeren<br>til et sted, hvor lampen lyser blåt. |
| Svagt signal     |                                                                              |

- 3 Nu kan du tage dit nye internet i brug.
- Forbind trådløst: Log på wifi med det wifi-login du har noteret.
- Forbind med netværkskabel: Sæt et netværkskabel i LAN1 eller
  WAN/LAN2 på routeren og i en LAN-port på din enhed.

## FIND DIT WIFI-LOGIN

Dit wifi-login står på undersiden af routeren.

- Wifi-navn: Står ud for WiFi SSID
- Wifi-kode: Står ud for WiFi Key

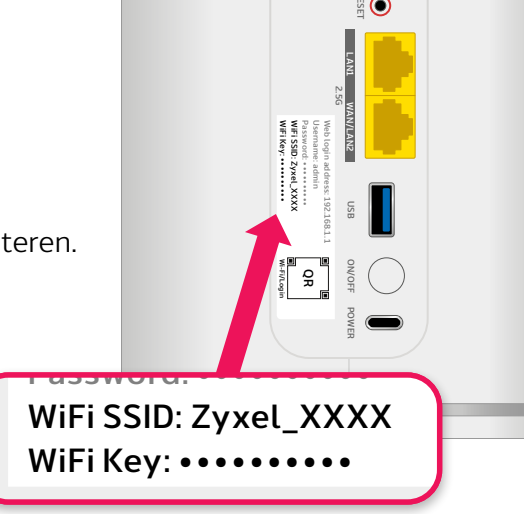

#### BRUG FOR HJÆLP?

Hvis det ikke virker og  $\frac{56}{100}$ -lampen blinker blåt, kan det skyldes, at dit internet ikke er aktiveret endnu. Du kan se i din ordrebekræftelse, hvornår det aktiveres.

Er der andet du har brug for hjælp med, kan du besøge vores hjælpeunivers, hvor du kan finde en masse artikler med effektiv selvhjælp.

i) HIPER.DK/HJÆLP

Vores dygtige supportere sidder også klar til at hjælpe dig.

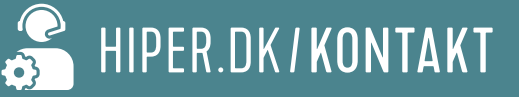